## 遅延発生時の調査フロー

OEM (Oracle Enterprise Manager)の利用

### 手順概要

- (0)発生範囲の確認発生時間帯の確認
- (1) データベース・インスタンス全体の処理数の経過把握

Oracle 全体のリソース使用および実行数に関する統計情報

- (2) インスタンス全体の(Active)セッションの**待機イベントの発生状況**の調査 影響を及ぼした待機イベントの特定
- (3) ハードウェア・リソース(OS 側)の利用状況の調査方法(使用量の見方)
- (4) 待機イベントから影響を受けた SQL 文の特定
- (5) 性能障害の SQL に対する対処方法の指針 遅延原因の対象 SQL 文を見つけた後のパフォーマンス改善内容

#### (その他)

再現時の原因特定した SQL 文のリソース利用状況の監視とその仮説の立証 D/B Time と I/O のページング数などの調査確認

オプティマイザが SQL 文の解析と実行計画の作成に割り当てた CPU 使用率

データベース全体の処理パフォーマンスにおける問題ポイントの見つけ方

## 調查方法詳細

- (0) 発生範囲の確認
  - ・特定の人だけで発生しているのか or 全員か
  - 発生時間帯の確認
    - ・現在発生しているのか or 過去の時間(正確な日時)に発生したのか or 時々発生するのか

# (1) データベース・インスタンス全体の処理数の経過把握

(Oracle 全体のリソース使用および実行数に関する統計情報)

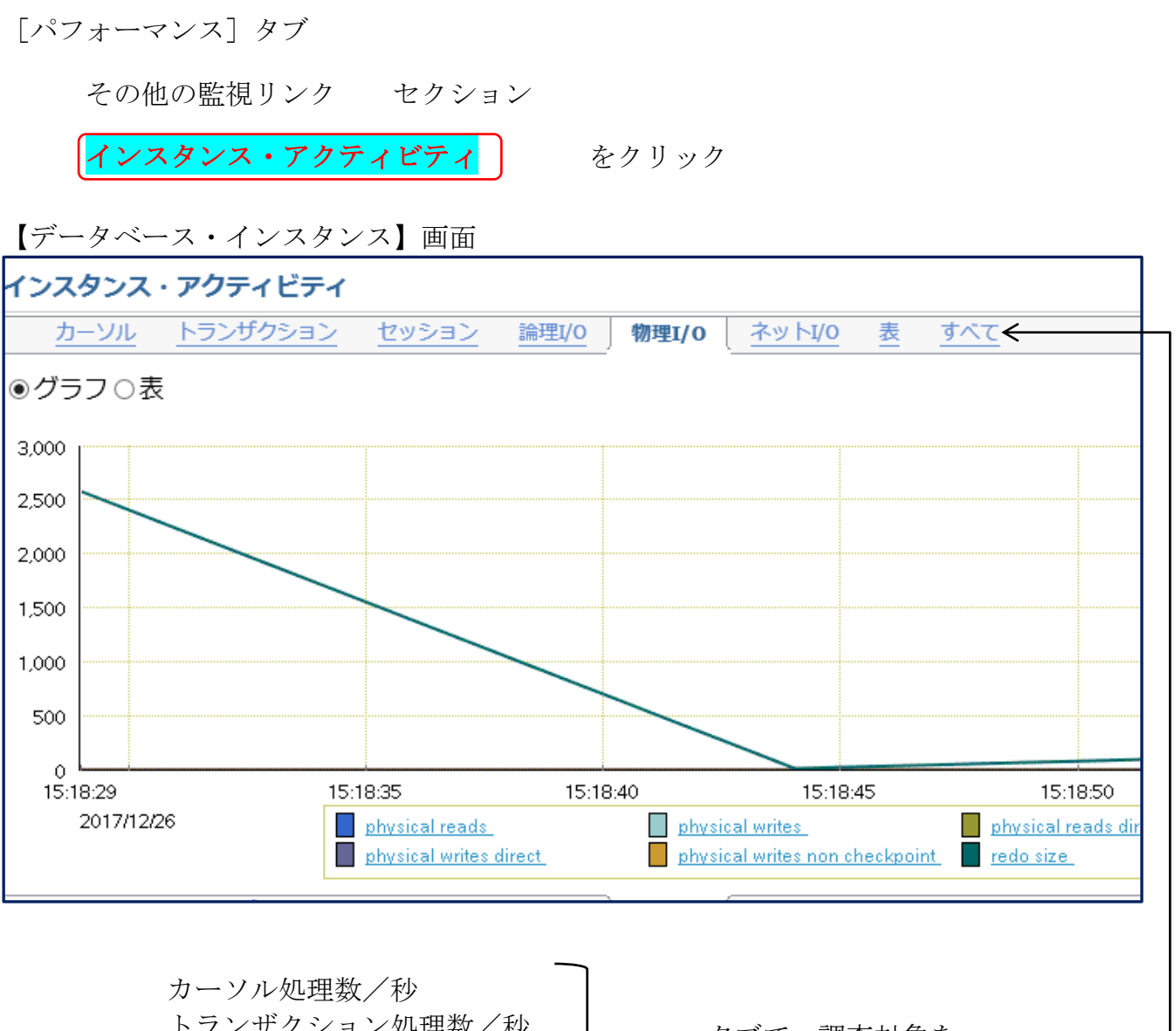

ハーシル処理数/秒
 トランザクション処理数/秒
 セッション発生数/秒
 論理 I/O 処理数/秒
 物理 I/O 処理数/秒
 ネット I/O 処理数/秒
 表処理数/秒

タブで、調査対象を 切り替える (2) インスタンス全体のセッションの待機状態の調査

トップ・アクティビティ画面の表示操作方法 (待機イベントの時間別発生状況グラフ)

[パフォーマンス] タブ ( *←* データベース・インスタンスに関する)

ホスト (CPU 使用率)

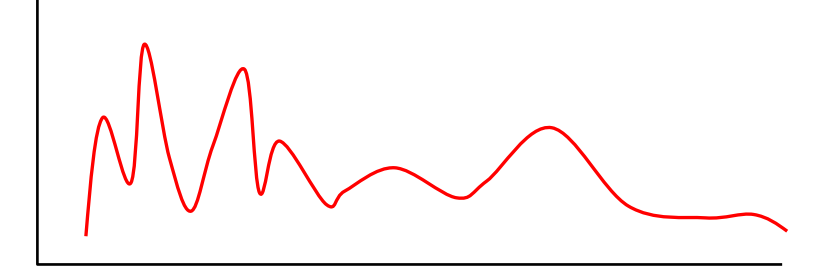

平均アクティブ・セッション (個数)

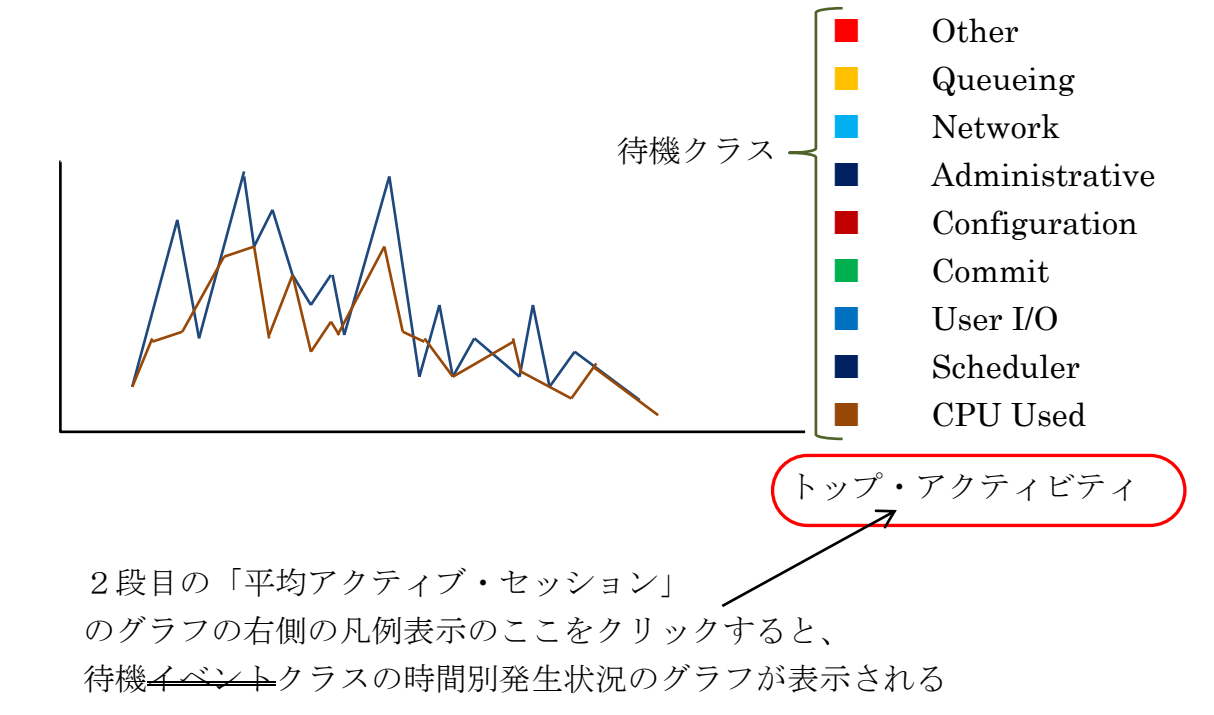

もしくは、

[パフォーマンス] タブ その他の監視リンク セクション トップ・アクティビティ をクリック

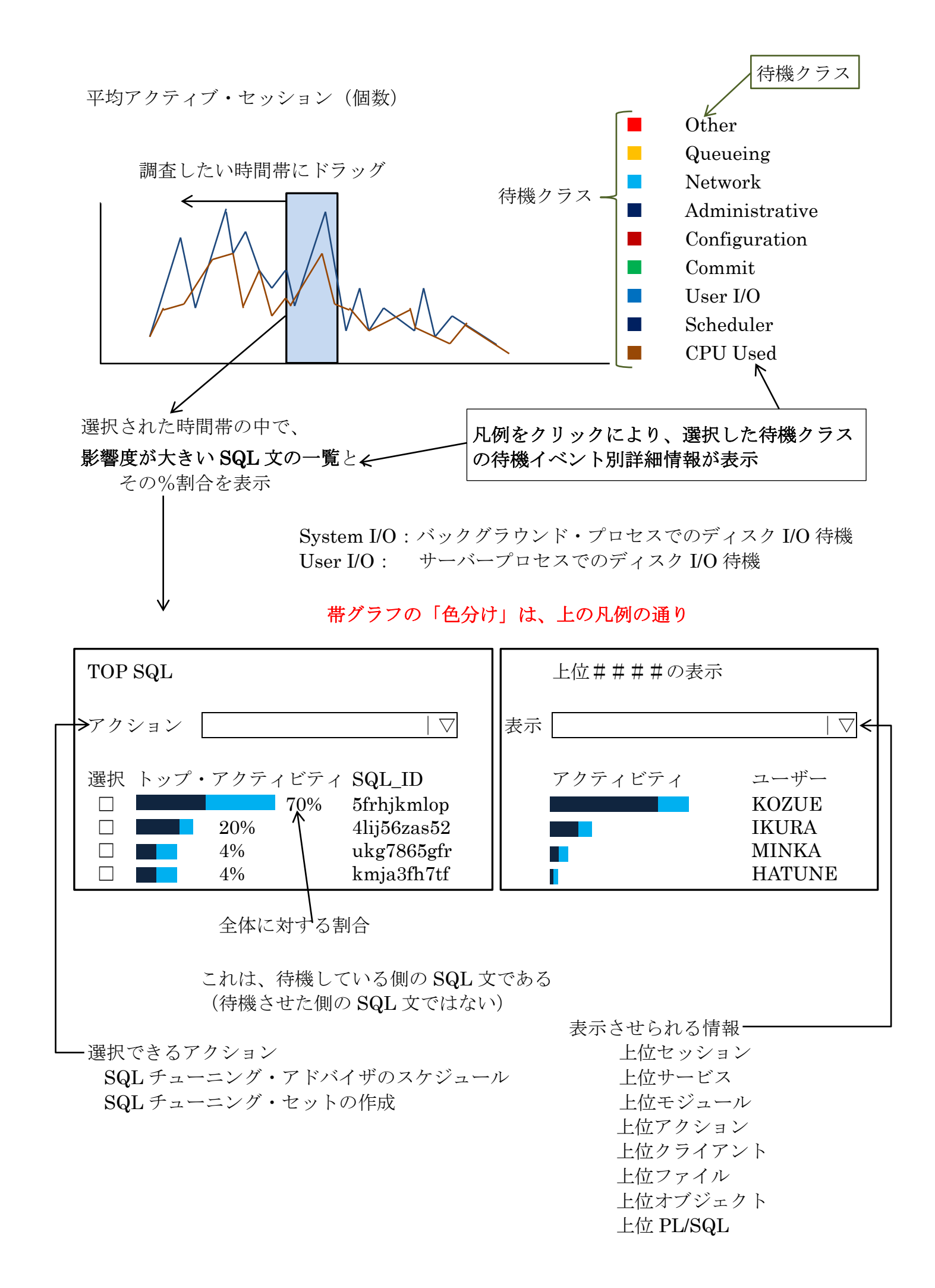

影響を及ぼした待機クラス → イベントの特定

<遅延が発生している時間帯のグラフは、通常より変化があるのか>

- 【グラフに変化有り】の場合
  - ・特定の待機イベントが多いのか
  - ・指定の待機イベントだけのグラフを抜出す
  - ・時間帯を指定して、待機イベント値が大きい SQL の統計情報を調査する
- 【グラフに変化無し】の場合
  - このグラフは、セッション数に対してのグラフである -

1 つの SQL 文だけが特出して負荷が高いバッチ型のジョブで、他からの セッション接続が増えなかった時間帯で発生していた場合には、グラフ表示 には変化は表れない

別の方法で調査が求められる

また、レスポンスが悪い時間帯にデータベース以外の原因が影響している ことも考えられる

その調査も、別途に行う

(例えば、ネットワーク障害、クライアント側障害)

(注意)

性能分析を行う場合、「性能遅延が確実に発生している時間帯」と「性能 遅延が確実に発生していない時間帯」を教えてもらい、調査(比較)する

性能遅延を素早く検知するために、閾値監視機構を設定してシステム側 に自動検出させる (3) ハードウェア・リソース(OS 側)の利用状況の調査方法(使用量の見方) (発生していた待機イベントに関連させる)

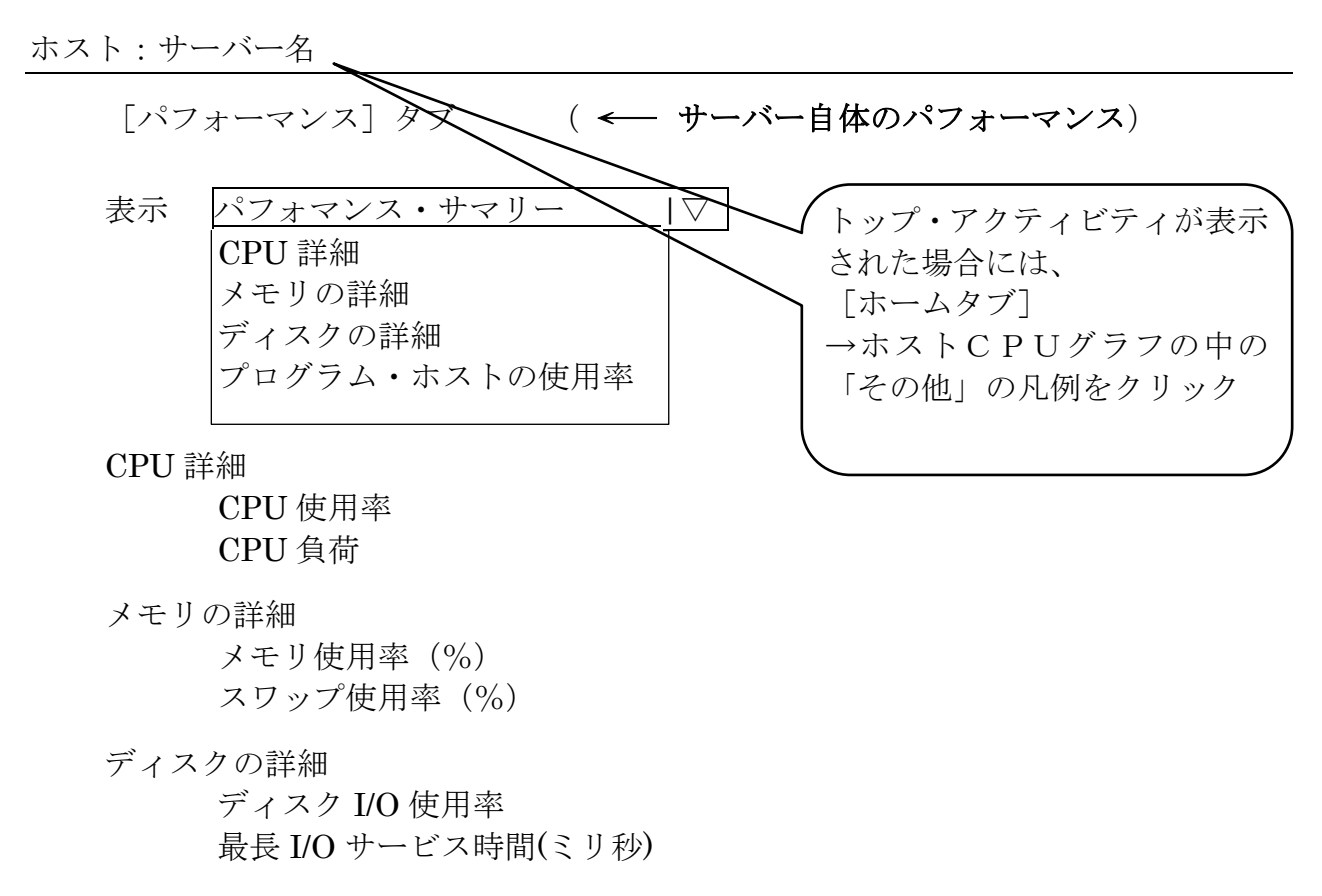

プログラム・リソースの使用率 このホストでは、「プログラム・リソース使用率」ページがサポートされて いません

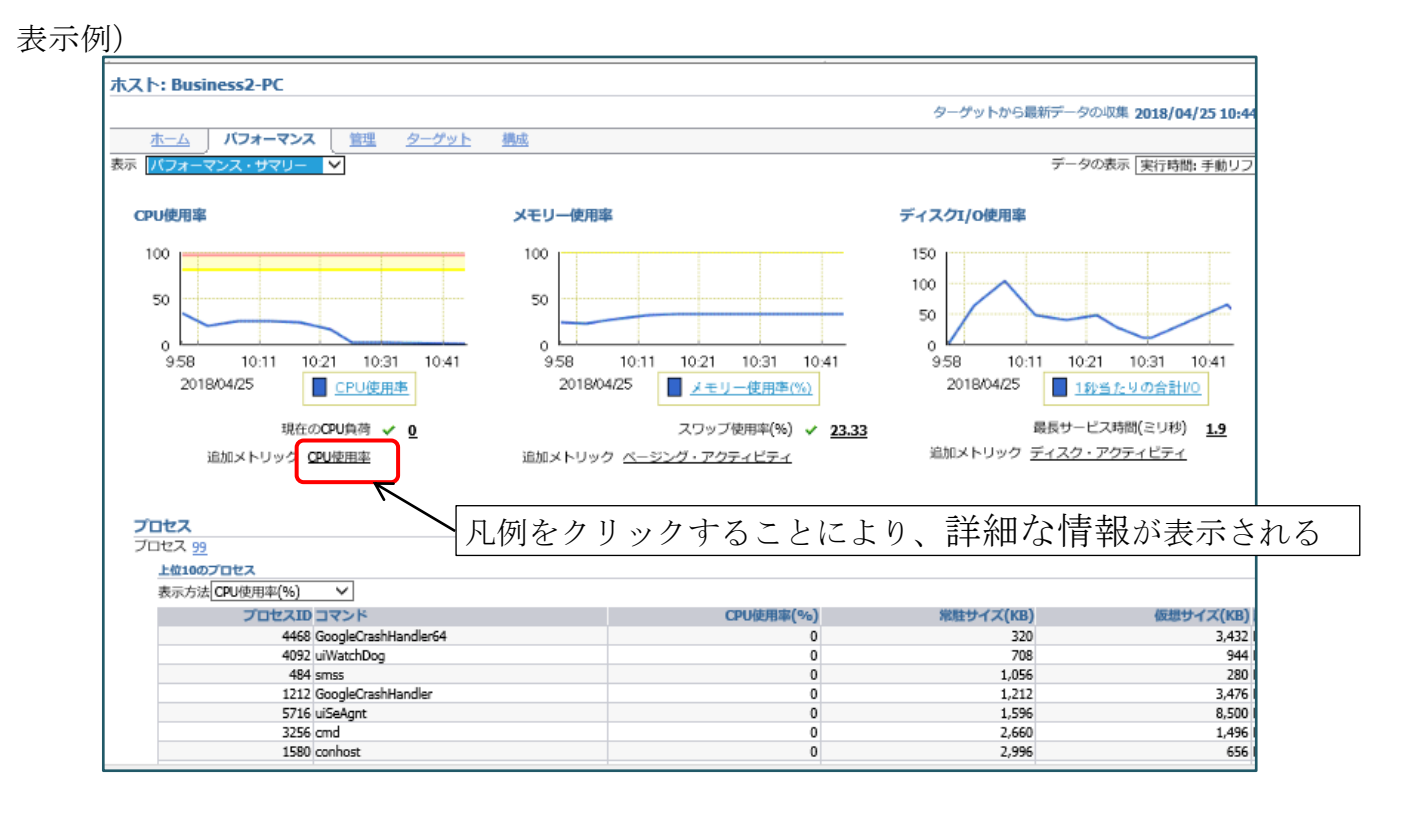

## 詳細データ表示例)

| <ul> <li>総計</li> <li>最新の既知の値 1.71<br/>平均値 3.65<br/>上限値 34.74<br/>下限値 .63</li> <li>警告のしきい値 80</li> <li>クリティカルのしきい値 95<br/>アラート前の発生 6<br/>修正処理 なし</li> </ul> | メトリック値<br>110.000<br>73.333<br>36.667<br>0.000<br>10:02 12 15 18 21 0 3 6 9<br>2018/04/24 25<br>■ Business2-PC |
|----------------------------------------------------------------------------------------------------|----------------------------------------------------------------------------------------------------|
| アラート履歴                                                                                                    |                                                                                                    |
| 最新アラートに対するコメント                                                                                                    | (コメントの追加)                                                                                                    |
| 重大度 タイムスタンプ ▽                                                                                                    | メッセージ                                                                                                    |
| <ul> <li>2018/01/11 11:19:29</li> </ul>                                                                                                    | CPU使用率は21.23%で、警告(80)およびクリティカル(95)のしきい値を下回っています。                                                               |

(4) 待機イベントから影響を受けた SQL 文の特定

【(1)のトップ・アクティビティのグラフ表示画面の下部より】

(1) で、レスポンス遅延があった時間帯を決定したら、その時間帯で動作し ていた SQL 文が、以下の欄の Top SQL にように表示されてくる ここで、SQL\_ID の文字をクリックすると、各 SQL 文に対する実行統計と実 行計画の詳細が表示される

※ トップ・アクティビティ画面でグラフの凡例をクリックし、特定の待機クラス だけの表示にした方が、待機クラスと SQL の関係が明確になり待機イベント の影響割合が解り易くなる

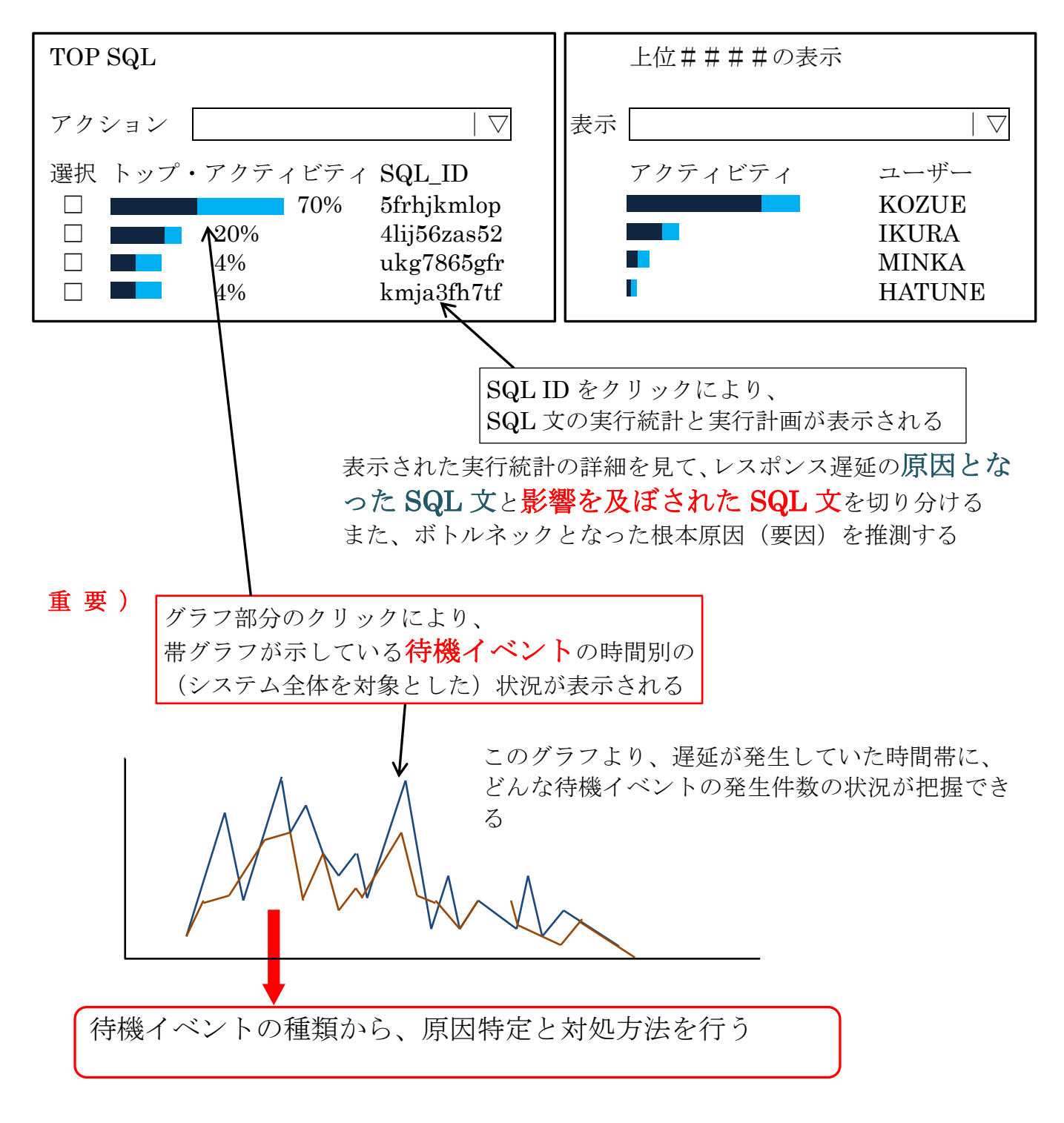

(5) 性能障害の SQL に対する対処方法の指針

遅延原因の対象 SQL 文を見つけた後のパフォーマンス改善内容

#### (その他)

再現時の原因特定した SQL 文のリソース利用状況の監視とその仮説の立証

監視方法については、

[パフォーマンス] タブ → SQL 監視

【SQLリアルタイム監視による実行状況の調査】

- ・D/B Time と I/O のページング数などが表示できます
- ・長時間実行していて終わらない SQL があった場合は、現在どの処理を行 なっているかということも確認できます
- ・SQL\_ID、SQL Text で疑わしいと仮説した SQL 文の処理が開始されたら、 その SQL 文の実行状況と、同時に処理される他のセッションの SQL 文の 実行状況(IO Requests)を確認して、レスポンス障害が再現しているか確 認します
- ※ この画面表示のためには、Oracle Tuning Pack が別途必要 http://www.oracle.com/jp/store/oemlicense-function-tool-170249-ja.pdf

| Active i | e in last All 🔹 |               |        |          |               | Refresh 10 seconds |                | Stop Refresh  |            |                |
|----------|-----------------|---------------|--------|----------|---------------|--------------------|----------------|---------------|------------|----------------|
| Itatus   | Duration        | SQL ID        | User   | Parallel | Database Time | IO Requests        | Start          | E             | ded        | SQL Text       |
| S        | 45.0s           | fskyn4u39manv | SYS    |          | 44.6s         | 76K                | Sat Jan 16, 2  | 010 · Sat Jai | 16, 2010   | · DECLARE Jo   |
| 2        | 8.0s            | 4u5zq7r9y690a | SYS    |          | 9.1s          | 27K                | SatJan 16, 2   | 010 · Sat Jai | 16,2010    | WITH NONT      |
| 8        | 33.0s           | anxyyx2tjjz3g | SYS    |          | 32.4s         | 48K                | Sat Jan 16, 2  | 010 · Sat Jai | 16, 2010   | · WITH TIME    |
| 0        | 20.0s           | 0a59tkkpx31vx | SYSTEM |          | 19.5s         | 291                | Fri Jan 15, 20 | 010 2 Fri Jan | 15,2010    | 2 select outpu |
| 0        | 1.6m            | gyfr7cpmbcx9r | SYS    |          | 1.6m          | <b>14</b> K        | Tue Jan 12, 2  | 2010 Tue Ja   | n 12, 2010 | DECLARE JO     |
| 0        | 14.0s           | 4ypznny8pscjk | SYSTEM |          | 12.6s         | 211                | Mon Jan 11, 3  | 2010 Mon Ja   | in 11, 201 | SELECT DB      |
| 8        | 6.0s            | atkpOnywkOm99 | SYSTEM |          | 5.6s          | 649                | Mon Jan 11,    | 2010 Mon Ja   | in 11, 201 | DECLARE j      |
| 2        | 8.0s            | fskyn4u39manv | SYS    |          | 8.25          | 15K                | Sat Jan 9, 20  | 10.4 Sat Jai  | 9, 2010 4  | DECLARE jo     |
| 0        | 4.0s            | anxyyx2tjjz3g | SYS    |          | 4.1s          | 9027               | Sat Jan 9, 20  | 10 4 Sat Jai  | 9, 2010 4  | WITH TIME      |
| 8        | 13.0s           | 4ypznny8pscjk | SYSTEM |          | 13.3s         | 288                | Thu Jan 7, 20  | 010€ Thu Ja   | n 7, 2010  | SELECT DB      |
| 8        | 59.0s           | a0xx1k23fvg3z | SYSTEM |          | 59.1s         | 742                | Thu Jan 7, 20  | 010€ Thu Ja   | n 7, 2010  | E DECLARE jo   |
|          | 13.0s           | 91pktudh76mzx | SYSTEM |          | 13.8s         | 857                | Thu Jan 7, 20  | 010€ Thu Ja   | n 7, 2010  | DECLARE jo     |

SQL リアルタイム監視画面では、該当時間帯の該当 SQL 実行状況を表示 して、遅くなかった時の SQL の実行状況と比較できる

(比較項目:実行計画、処理行数、メモリ使用量)

オプティマイザが SQL 文の解析と実行計画の作成に割り当てた CPU 使用率

データベース全体の処理パフォーマンスにおける問題ポイントの見つけ方

(参考)v\$session ビューでの実行中 SQL の状態調査と影響を与えた SQL の特定

v\$sysstate グラフサンプル

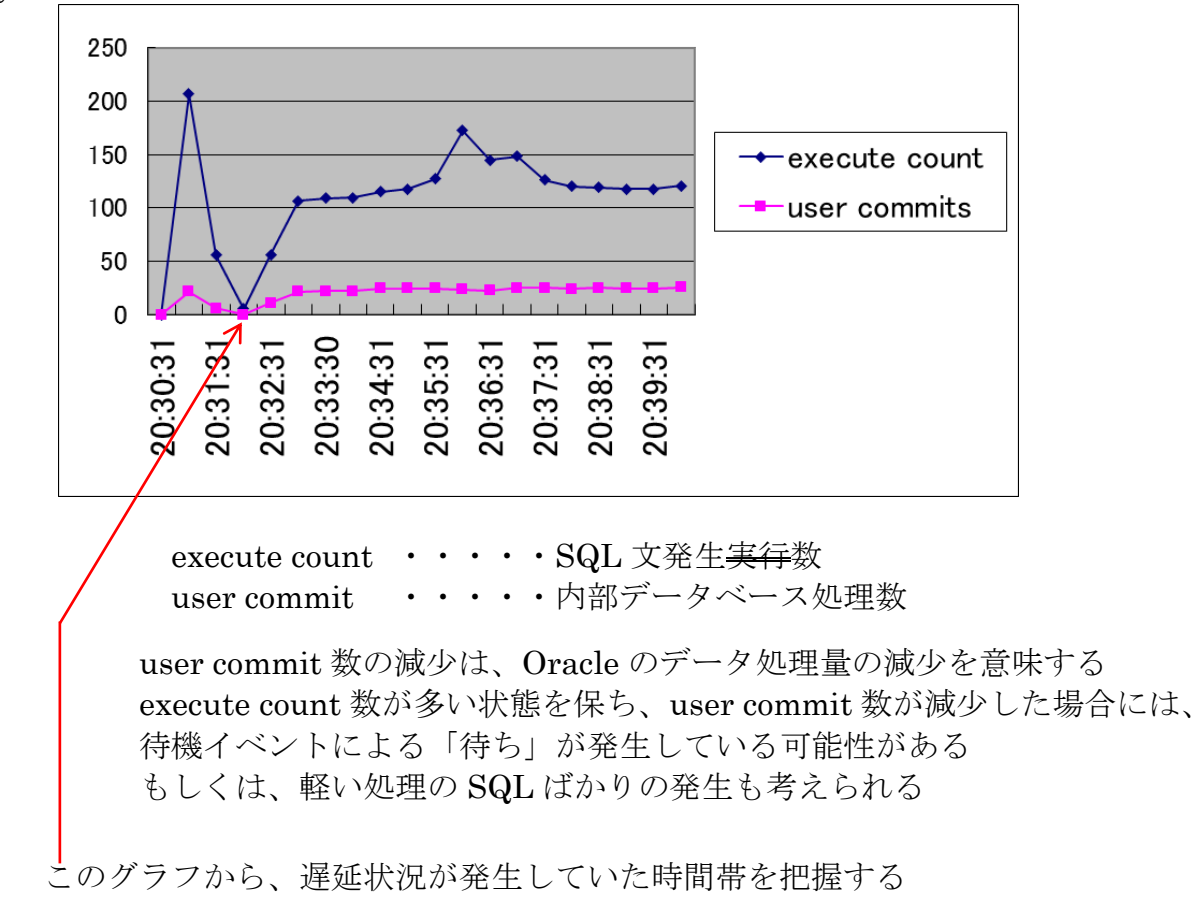

v\$session グラフサンプル

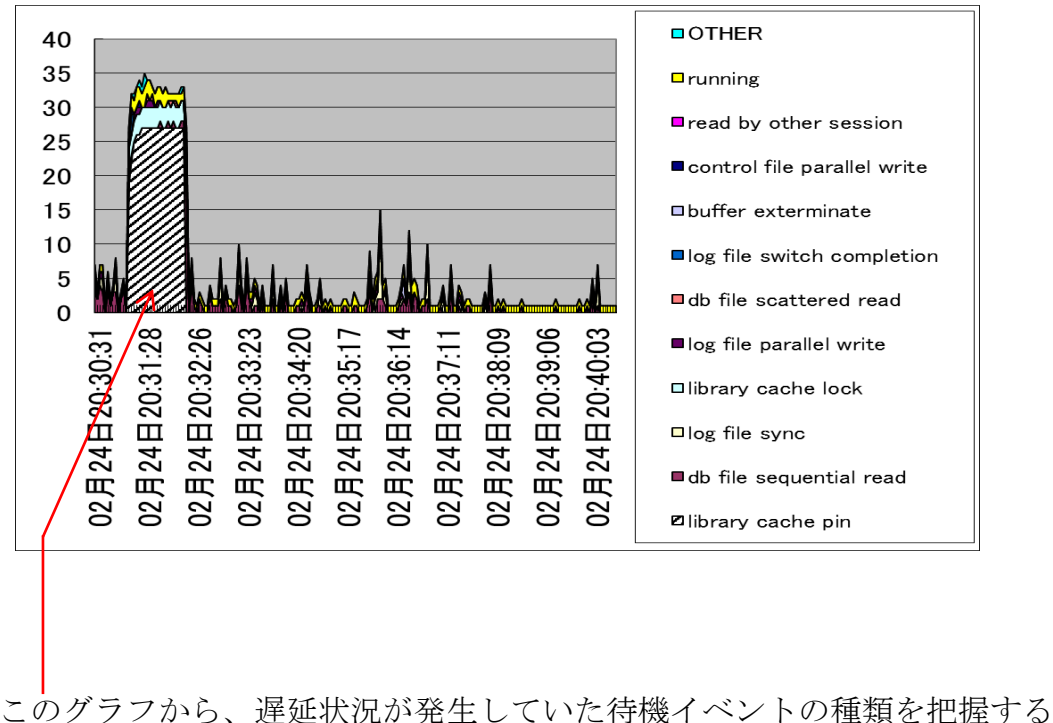

(1) 処理時間が長い SQL 文の調査 v\$session
 ・v\$session ビューからは、直接求めることが出来ない

**v\$sql\_monitor** ビューを使用して、求める

処理時間(CPU時間+待機時間)が5秒以上のSQL文の洗い出し

※ CPU 時間の数値付き

- Select SE.sid, SE.sql\_id, CPU\_TIME/1000000, ELAPSED\_TIME/1000000, round((SYSDATE - SE.SQL\_EXEC\_START) \* 86300, 0) ELAPSED\_SED
  - From V\$SQL\_MONITOR SM, V\$SESSION SE
  - Where  $SM.sql\_exec\_id(+) = SE.sql\_exec\_id$ 
    - and SM.sid(+) = SE.sid
    - and (round((SYSDATE SE.SQL\_EXEC\_START)\*86300, 0) > 5 or (SM.sid is NOT NULL ));
  - round((SYSDATE SQL\_EXEC\_START)\*86300,0) ELAPSED\_SED (単位:秒)

待機状態が継続されている SQL 文の調査

v\$session ビュー

- last\_call\_et: status 列が、「ACTIVE」 or 「INACTIVE」 になってからの経 過時間 (単位:秒)
  - ※ last\_call\_et、WAIT\_TIME\_MICRO (待機時間 (マイクロ秒))、
     SECONDS\_IN\_WAIT (非推奨)は、待機時間継続している状態の SQL 文を見つける
     SQL 文の処理が終了していなくても、一旦待機状態が解消されると次の
     待機に入った時には 0 からの計測となる
    - ・処理が続いている SQL 文は、STATUS が「ACTIVE」の状態です。
       STATUS が「INACTIVE」の状態のセッションは、アイドル状態なので遅延には無関係です
    - ・STATE が「WAIT」の状態の処理は、待機イベントが発生していて待 ち状態の SQL であり、「WAIT」以外の状態の処理は、すべてデータ ベースが CPU 処理を行っている状態の SQL である

select username , SECONDS\_IN\_WAIT , STATE

from v\$session where status ='ACTIVE' and username = 'KOZUE';

- (2) その SQL が利用したリソース量(実行計画と実行統計)の把握
  - ・CPU 時間が長時間だった SQL 文に対しては、v\$sql\_monitor ビューより取得することが可能である
    - ※ だだし、CPU 時間が5秒以上のSQL 文しか記録されない 保存されている期間が短いことに注意する
  - 上記以外の SQL 文に対する実行統計情報を入手する場合は、以下のとおりである
     ・SQL 文の処理内容を把握します(v\$sql、v\$sqlarea より)
    - ※ 複数回実行された場合には、統計情報は実行回数の合計値となるので注意 回数で割り、1回分の統計値で状況を判断すること
    - ・実行回数、CPU時間、実行時間、ディスク・アクセス回数、バッファ取得数、 レコード処理件数などの実行統計情報を把握します

(v\$sqlarea より)

- ・実行計画は、explain plan for を利用して調査する
- (3) **原因元と影響を受けた側の SQL の把握**(待機時間が長いセッション調査) v\$session
  - STATE が「WAIT」の状態で、WAIT\_TIME\_MICRO(待機時間(マイクロ 秒)) or SECONDS\_IN\_WAIT が大きいレコードが、何らかの影響を受けて 処理の中断により長時間の実行となってしまっている SQL 処理です
  - ・原因元となる SQL 文と待機中断された二次側の SQL 文の分別が必要です
- (4) 待ち行列(待機イベント)の確認
  - ・v\$session に出力される enqueue などの排他制御管理のロック待ちの原因元
     と影響側の SQL 文の関係については、